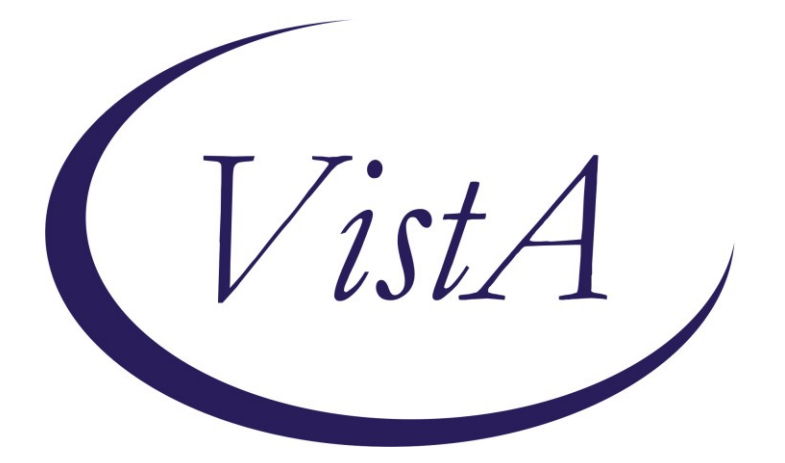

Update \_2\_0\_299

## **Clinical Reminders**

# **VA-POST ANESTHESIA SEDATION SCORE**

### **Install Guide**

March 2023

Product Development Office of Information Technology Department of Veterans Affairs

| Table of Contents |   |
|-------------------|---|
| INTRODUCTION      | 1 |
| INSTALL DETAILS   | 2 |
| INSTALL EXAMPLE   | 2 |
| POST INSTALLATION |   |

### Introduction

This reminder update will install a new reminder dialog for documentation of Post Anesthesia Sedation Scores using newly released MH instruments named PASS-1 and PASS-2. These instruments will auto score the answers to questions for Post Anesthesia rating.

As a part of this update, we were notified that EPRP was failing sites due to the incorrect verbiage being placed in the progress note when a PTSD-5 instrument was completed. This was updated and included in reminder dialog VA-MH PC-PTSD+I9 SCREEN. This extra piece in this update has nothing to do with Post Anesthesia.

UPDATE\_2\_0\_299 contains 1 Reminder Exchange entry:

#### UPDATE\_2\_0\_299 VA-AES POST ANESTHEISA/SEDATION SCORE

#### The exchange file contains the following components:

MH TESTS AND SURVEYS PASS-2 PASS-1 PC-PTSD-5

REMINDER DIALOG LINK TYPE 1 VA-PTSD POSITIVE WARM HANDOFF CHECK

TIU TEMPLATE FIELD

- 2 ONS STANDARDIZED NURSING DOCUMENTATION
- 3 VHA DIRECTIVE 1073

HEALTH FACTORS

- 4 VA-REMINDER UPDATES [C]
- 5 VA-UPDATE\_2\_0\_299
- 6 VA-VAAES VAPAS [C]
- 7 VA-VAAES VAPAS PH2 TIME
- 8 VA-VAAES VAPAS PH1 TIME
- 9 VA-VAAES VAPAS VERSION 1.4

REMINDER SPONSOR

- 10 OFFICE OF NURSING INFORMATICS
- 11 OFFICE OF NURSING SERVICE
- 12 OFFICE OF MH AND SUICIDE PREVENTION
- 13 OFFICE OF MENTAL HEALTH SERVICES

REMINDER TERM 14 VA-REMINDER UPDATE\_2\_0\_299

REMINDER DIALOG 15 VA-AES POST ANESTHESIA/SEDATION SCORE-VAPAS -VERSION 1.0 16 VA-MH PC-PTSD+I9 SCREEN

## **Install Details**

This update is being distributed as a web host file. The address for the host file is: https://REDACTED /UPDATE\_2\_0\_299.PRD

The file will be installed using Reminder Exchange, programmer access is not required.

Installation:

==================

This update can be loaded with users on the system. Installation will take less than 5 minutes.

#### **Install Example**

Step 1 – (must be completed first) Load the Mental Health Instruments You will first load the instruments using the INSTRUMENT EXCHANGE Menu (YTQ INSTRUMENT EXCHANGE) in Vista. If you do not have access to this menu, you will need to go through your facility process to request a new Vista menu. The two instruments you will load are PASS-1 and PASS-2 THIS IS NOT REMINDER EXCHANGE.

ADDED NOTE NOT PART OF THIS ORIGINAL DOCUMENT: Select OPTION NAME: MHA3 UTILITIES YTQ MHA3 MENU MHA3 Utilities

> \*\*\* Mental Health \*\*\* MHA3 Utilities

- 1 Print Test Form
- 2 Detailed Definition
- 3 Delete Patient Data
- 4 Stop/Re-Start Progress Notes for an Instrument
- 5 Exempt Test
- 6 Test Usage
- 7 XML Output
- 8 Instrument Exchange
- 10 Display Administration Details

Theses are PASS-1.JSON and PASS-2.JSON Use this url for install REDACTED but they may be found here outside of the VA:

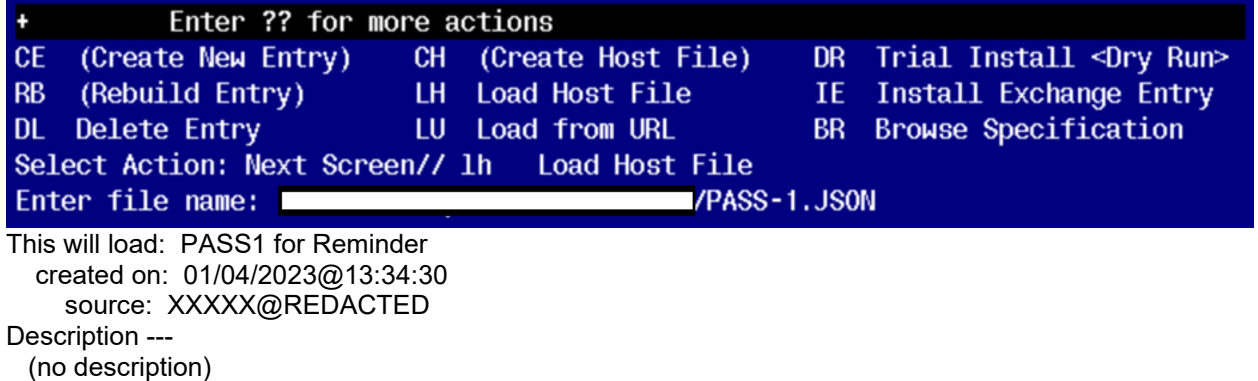

(no description) Do you want to continue? Yes// PASS1 for Reminder loaded. Press return to continue...

Press return to continue...

Once the PASS-1 is loaded, you will need to install

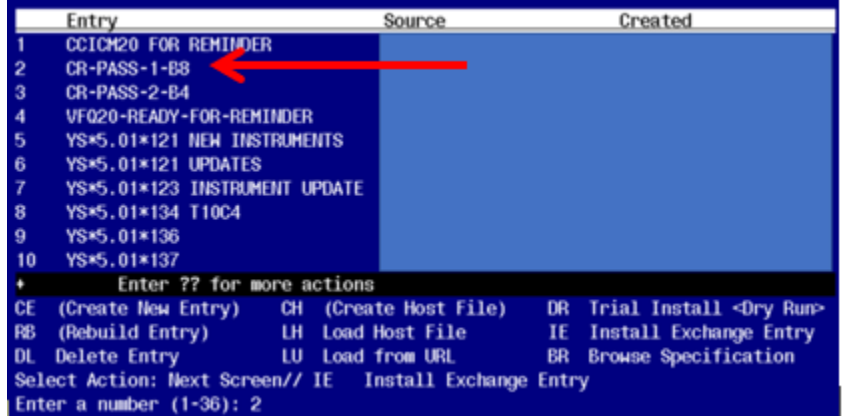

Find entry named "CR-PASS-1-B8" and then select IE. In this instance, you would select number 2 to install. When prompted to Use verbose mode, you will choose YES

You will then repeat this process for PASS-2 instrument install Use this url for install /srv/vista/patches/SOFTWARE/PASS-2.JSON

| +      | Enter ?? for mo          | re a | octions            |    |                                  |
|--------|--------------------------|------|--------------------|----|----------------------------------|
| CE     | (Create New Entry)       | CH   | (Create Host File) | DR | Trial Install <dry run=""></dry> |
| RB     | (Rebuild Entry)          | LH   | Load Host File     | IE | Install Exchange Entry           |
| DL     | Delete Entry             | LU   | Load from URL      | BR | Browse Specification             |
| Sele   | ect Action: Next Scree   | n//  | LH Load Host File  |    |                                  |
| Ente   | er file name: Use this   | ur]  | . for install ،    |    | /PASS-2.JSON                     |
| This v | vill load: CR-PASS-2-B4  |      |                    |    |                                  |
| cre    | ated on: 11/17/2022@23:1 | 2:33 |                    |    |                                  |
| 5      | source: XXXXX@REDACT     | ED   |                    |    |                                  |
| Descr  | ription                  |      |                    |    |                                  |
| (no    | description)             |      |                    |    |                                  |

Do you want to continue? Yes// PASS1 for Reminder loaded. Press return to continue...

Once the PASS-2 is loaded, you will need to install

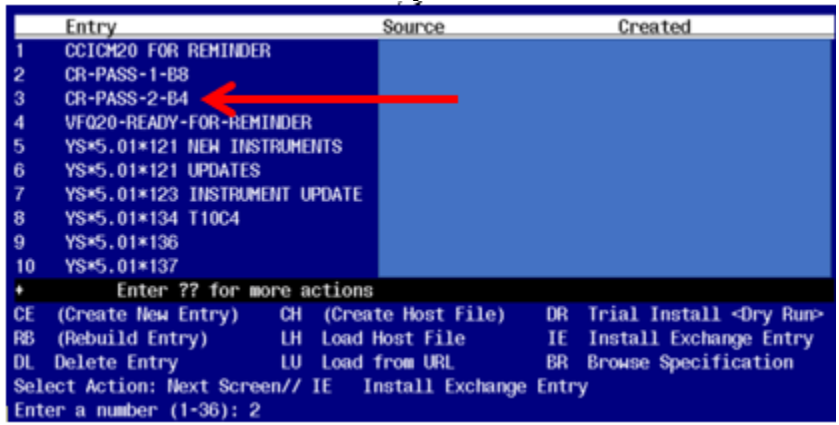

Find entry named "CR-PASS-2-B4" and then select IE. In this instance, you would select number 3 to install. When prompted to Use verbose mode, you will choose YES

This completes the Mental Health instrument exchange install piece. You will now move to reminder exchange to install the remaining parts.

Go to Reminder exchange in Vista. To Load the exchange file, use LWH. The URL is https://REDACTED /UPDATE\_2\_0\_299.PRD

| +     | + Next Screen        | - Prev   | Screen  | ??    | More   | Actions             | >>>               |
|-------|----------------------|----------|---------|-------|--------|---------------------|-------------------|
| CFE   | Create Exchange File | e Entry  |         | LHF   | Load   | Host File           |                   |
| CHF   | Create Host File     |          |         | LMM   | Load   | MailMan Message     |                   |
| CMM   | Create MailMan Messa | age      |         | LR    | List   | Reminder Definitio  | ons               |
| DFE   | Delete Exchange File | e Entry  |         | LWH   | Load   | Web Host File       |                   |
| IFE   | Install Exchange Fi  | le Entry |         | RI    | Remin  | nder Definition Inc | quiry             |
| IH    | Installation History | y        |         | RP    | Repa   | ck                  |                   |
| Seled | ct Action: Next Scre | en// LWH | Load    | Web H | lost I | ile                 |                   |
| Input | t the URL for the .p | rd file: | https:/ | 1     |        |                     | /UPDATE_2_0_299.p |
|       |                      |          |         |       |        |                     |                   |

You will see a message indicating the file was loaded successfully.

Search and locate an entry titled UPDATE\_2\_0\_299 VA-AES POST ANESTHESIA/SEDATION SCORE in reminder exchange.

| +Item  | Entry                            | Source                   | Date Packed |
|--------|----------------------------------|--------------------------|-------------|
| 412    | UPDATE_2_0_299 VA-AES POST       |                          |             |
|        | ANESTHESIA/SEDATION SCORE        |                          |             |
| 413    | UPDATE_2_0_30 VA-IRAQ &          |                          |             |
|        | AFGHAN POST-DEPLOY               |                          |             |
| 414    | UPDATE_2_0_300 VA-TH VVC         |                          |             |
|        | UPDATE                           |                          |             |
| 415    | UPDATE_2_0_301 VA-VCL UPDATE     |                          |             |
| 416    | UPDATE_2_0_302 VA-SEXUAL         |                          |             |
|        | HEALTH                           |                          |             |
| 417    | UPDATE_2_0_302 VA-SEXUAL         |                          |             |
| +      | + Next Screen - Prev Scree       | n ?? More Actions        | >>>         |
| CFE (  | reate Exchange File Entry        | LHF Load Host File       |             |
| CHF (  | reate Host File                  | LMM Load MailMan Messa   | ge          |
| CMM (  | reate MailMan Message            | LR List Reminder Defi    | nitions     |
| DFE [  | elete Exchange File Entry        | LWH Load Web Host File   |             |
| IFE 1  | install Exchange File Entry      | RI Reminder Definitio    | n Inquiry   |
| IH 1   | Installation History             | RP Repack                |             |
| Select | Action: Next Screen// IFE Ins    | tall Exchange File Entry |             |
| Enter  | a list or range of numbers (1-67 | 5): 412                  |             |

At the <u>Select Action</u> prompt, enter <u>IFE</u> for Install Exchange File Entry Enter the number that corresponds with your entry titled UPDATE\_2\_0\_299 VA-ASE POST ANESTHESIA/SEDATION SCORE (*in this example it is entry 412, it will vary by site*) that is dated 01/26/2023.

| Description:<br>The following Clinical Reminder items w<br>REMINDER DIALOG<br>VA-AES POST ANESTHESIA/SEDATION SCORE | ere selected for packing:<br>-VAPAS - VERSION 1.0 |
|----------------------------------------------------------------------------------------------------|---------------------------------------------------|
| REMINDER TERM<br>VA-REMINDER UPDATE_2_0_299                                                                         |                                                   |
| Keywords:                                                                                                    |                                                   |
| Components:                                                                                                    |                                                   |
| + Enter ?? for more actions                                                                                         | >>>                                               |
| IA Install all Components<br>Select Action: Next Screen// IA                                                        | IS Install Selected Component                     |

At the <u>Select Action</u> prompt, type <u>IA</u> for Install all Components and hit enter. Install all new components. Overwrite any components that exist but are different

You will then be prompted to install the first dialog component.

| Iten   | I Seq. Dialog Findings                                       | Туре                                                 | Exists |  |  |  |  |  |
|--------|--------------------------------------------------------------|------------------------------------------------------|--------|--|--|--|--|--|
| 1      | VA-AES POST ANESTHESIA/SEDATION SCORE-VAPAS -                | VA-AES POST ANESTHESIA/SEDATION SCORE-VAPAS - dialog |        |  |  |  |  |  |
|        | VERSION 1.0                                                  |                                                      |        |  |  |  |  |  |
|        |                                                              |                                                      |        |  |  |  |  |  |
| 2      | 20 VA-GP VAAES POST ANESTHESIA/SEDATION SCORE-VAPAS          | group                                                | Х      |  |  |  |  |  |
|        | - VER                                                        |                                                      |        |  |  |  |  |  |
|        | Finding: VA-VAAES VAPAS VERSION 1.3 (HEALTH FACTOR           | )                                                    | Х      |  |  |  |  |  |
| 3      | 20.5 VA-BLANK LINE ALT PN TEXT ONLY                          | element                                              | Х      |  |  |  |  |  |
|        | Finding: *NONE*                                              |                                                      |        |  |  |  |  |  |
|        |                                                              |                                                      |        |  |  |  |  |  |
| 4      | 25 VA-GP PASS PHASE 1                                        | group                                                | Х      |  |  |  |  |  |
|        | Finding: *NONE*                                              |                                                      |        |  |  |  |  |  |
| 5      | PXRM PASS1 RESULT GROUP                                      | rs.group                                             | X      |  |  |  |  |  |
| 6      | PXRM PASS1 RESULT ELEMENT 1 rs                               | PXRM PASS1 RESULT ELEMENT 1 rs.element               |        |  |  |  |  |  |
| 7      | 25.3 VA-PASS PHASE 1                                         | element                                              | Х      |  |  |  |  |  |
|        | Finding: PASS-1 (MH TESTS AND SURVEY)                        |                                                      | Х      |  |  |  |  |  |
| +      | + Next Screen - Prev Screen ?? More Actions                  |                                                      |        |  |  |  |  |  |
| DD     | Dialog Details DT Dialog Text IS Insta                       | 11 Selected                                          | d      |  |  |  |  |  |
| DF     | Dialog Findings DU Dialog Usage QU Quit                      |                                                      |        |  |  |  |  |  |
| DS     | Dialog Summary IA Install All                                |                                                      |        |  |  |  |  |  |
| Selec  | ct Action: Next Screen// IA Install All                      |                                                      |        |  |  |  |  |  |
| At the | Select Action prompt, type IA to install the dialog – VA-AES | POST                                                 |        |  |  |  |  |  |
| ANES   | THESIA/SEDATION SCORE-VAPAS – VERSION 1.0                    |                                                      |        |  |  |  |  |  |

| VA-AE | S POST ANESTHESIA/SEDATION SCORE-VAPAS - VERSION 1.        | 0 (reminder dial    | .og) ins |
|-------|------------------------------------------------------------|---------------------|----------|
| Item  | Seq. Dialog Findings                                       | Туре                | Exists   |
| 1     | VA-AES POST ANESTHESIA/SEDATION SCORE-VAPAS -              | dialog              | Х        |
|       | VERSION 1.0                                                |                     |          |
|       |                                                            |                     |          |
| 2     | 20 VA-GP VAAES POST ANESTHESIA/SEDATION SCORE-VAPA         | iS group            | Х        |
|       | - VER                                                      |                     |          |
|       | Finding: VA-VAAES VAPAS VERSION 1.3 (HEALTH F              | ACTOR)              | Х        |
| 3     | 20.5 VA-BLANK LINE ALT PN TEXT ONLY                        | element             | Х        |
|       | Finding: *NONE*                                            |                     |          |
|       |                                                            |                     |          |
| 4     | 25 VA-GP PASS PHASE 1                                      | group               | Х        |
|       | Finding: *NONE*                                            |                     |          |
| 5     | PXRM PASS1 RESULT GROUP                                    | rs.group            | Х        |
| 6     | PXRM PASS1 RESULT ELEMENT 1                                | rs.element          | Х        |
| 7     | 25.3 VA-PASS PHASE 1                                       | element             | Х        |
| _     | Finding: PASS-1 (MH TESTS AND SURVEY)                      |                     | Х        |
| +     | + Next Screen - Prev Screen ?? More Actions                | ;                   |          |
| DD    | Dialog Details DT Dialog Text IS                           | Install Selected    |          |
| DF    | Dialog Findings DU Dialog Usage QU                         | Quit                |          |
| DS    | Dialog Summary IA Install All                              |                     |          |
| Selec | t Action: Next Screen// Q                                  |                     |          |
| When  | the dialog has completed installation you will then be re- | turned to this scre | en Δt    |

Install reminder dialog and all components with no further changes: Y//ES

When the dialog has completed installation, you will then be returned to this screen. At the **Select Action** prompt, type **Q**.

| Packed   | ed reminder dialog: VA-MH PC-PTSD+I9 SCREEN [NATIONAL DIALOG]                                            |                |       |            |          |           |                 |        |
|----------|----------------------------------------------------------------------------------------------------|----------------|-------|------------|----------|-----------|-----------------|--------|
| Item     | Seq.                                                                                                    | Dialog Finding | as    |            |          |           | Type            | Exists |
| 1        | VA-N                                                                                                    | 1H PC-PTSD+I9  | SCREE | N          |          |           | element         | Х      |
|          |                                                                                                    | Finding: PC-P  | TSD-5 | (MH TESTS  | AND SURV | /EY)      |                 | Х      |
|          |                                                                                                    |                |       |            |          |           |                 |        |
| 2        | PXRM                                                                                                    | PC-PTSD-5 RESU | JLT G | ROUP       |          |           | rs.group        | Х      |
| 3        | PXRM                                                                                                    | PC-PTSD-5 RESU | JLT E | LEMENT 1   |          |           | rs.element      | Х      |
| 4        | PXRM                                                                                                    | PC-PTSD-5 RESU | JLT E | LEMENT 2   |          |           | rs.element      | Х      |
|          |                                                                                                    |                |       |            |          |           |                 |        |
|          |                                                                                                    |                |       |            |          |           |                 |        |
|          |                                                                                                    |                |       |            |          |           |                 |        |
|          |                                                                                                    |                |       |            |          |           |                 |        |
|          |                                                                                                    |                |       |            |          |           |                 |        |
|          |                                                                                                    |                |       |            |          |           |                 |        |
|          |                                                                                                    |                |       |            |          |           |                 |        |
|          |                                                                                                    |                |       |            |          |           |                 |        |
|          | +                                                                                                    | Next Screen    | - Pr  | ev Screen  | ?? More  | e Actions |                 |        |
| DD D     | ialog                                                                                                    | Details        | DT    | Dialog Tex | t        | IS        | Install Selecte | ed     |
| DF D     | ialog                                                                                                    | Findings       | DU    | Dialog Usa | iae      | QU        | Quit            |        |
| DS D     | ialog                                                                                                    | Summary        | IA    | Install Al | 1        |           |                 |        |
| Select   | Actio                                                                                                    | on: Quit// IA  | Ins   | tall All   |          |           |                 |        |
| At the S | At the <u>Select Action</u> prompt, type <mark>IA</mark> to install the dialog – <u>VA-MH PC-PTSD+I9</u> |                |       |            |          |           |                 |        |

#### You will then be prompted to install the second dialog component

**SCREEN** Install reminder dialog and all components with no further changes: Y//ES

| Packed reminder dialog: VA-MH_PC-PTSD+T9_SCREEN_INATIONAL_DIALOG1 |        |
|-------------------------------------------------------------------|--------|
|                                                                   |        |
| Item Seq. Dialog Findings Type                                    | Exists |
| 1 VA-MH PC-PTSD+I9 SCREEN element                                 | Х      |
| Finding: PC-PTSD-5 (MH TESTS AND SURVEY)                          | Х      |
| 2 PXRM PC-PTSD-5 RESULT GROUP rs.group                            | Х      |
| 3 PXRM PC-PTSD-5 RESULT ELEMENT 1 rs.element                      | X      |
| 4 PXRM PC-PTSD-5 RESULT ELEMENT 2 rs.element                      | X      |
|                                                                   |        |
|                                                                   |        |
|                                                                   |        |
|                                                                   |        |
|                                                                   |        |
|                                                                   |        |
|                                                                   |        |
|                                                                   |        |
|                                                                   |        |
| + Next Screen - Prev Screen ?? More Actions                       |        |
| DD Dialog Details DT Dialog Text IS Install Selected              |        |
| DF Dialog Findings DU Dialog Usage QU Quit                        |        |
| DS Dialog Summary IA Install All                                  |        |
| Select Action: Quit// Q                                           |        |

When the dialog has completed installation, you will then be returned to this screen. At the **<u>Select Action</u>** prompt, type **<u>Q</u>**.

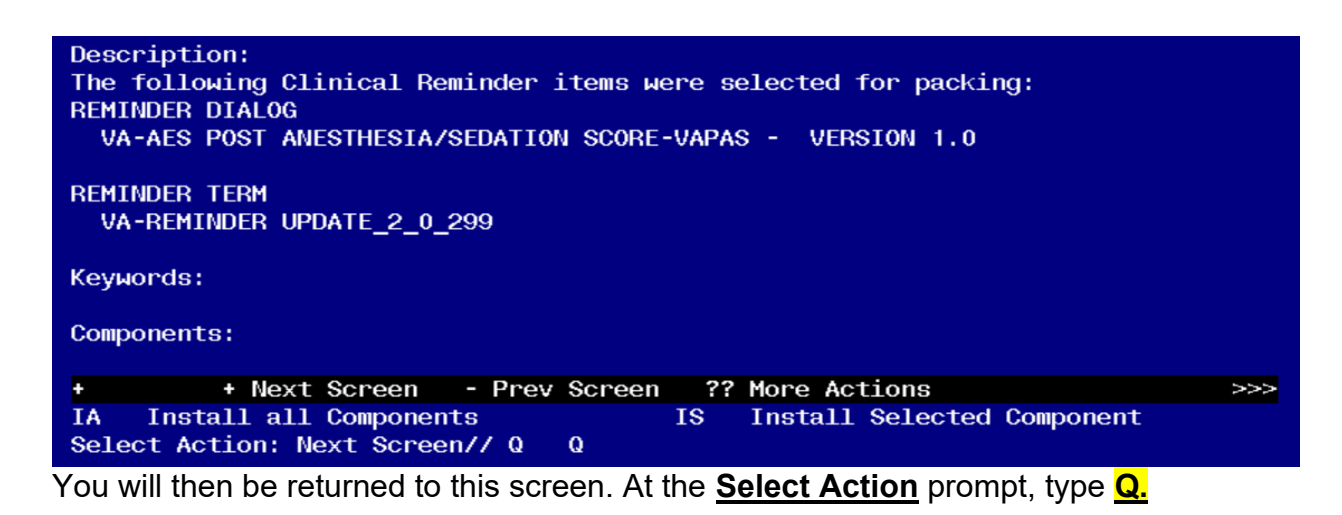

Install complete.

## Post Installation

1. Make the Dialog templates available to be attached to a Personal or Shared templates or to be able to attach the dialog to a progress note title.

Select Reminder Managers Menu <TEST ACCOUNT> Option: **CP** CPRS Reminder Configuration

- CA Add/Edit Reminder Categories
- CL CPRS Lookup Categories
- CS CPRS Cover Sheet Reminder List
- MH Mental Health Dialogs Active
- PN Progress Note Headers
- RA Reminder GUI Resolution Active

TIU TIU Template Reminder Dialog Parameter

- DEVL Evaluate Coversheet List on Dialog Finish
- DL Default Outside Location

PT Position Reminder Text at Cursor

LINK Link Reminder Dialog to Template

TEST CPRS Coversheet Time Test

- NP New Reminder Parameters
- GEC GEC Status Check Active
- WH WH Print Now Active

Select CPRS Reminder Configuration <TEST ACCOUNT> Option: **TIU** TIU Template Reminder Dialog Parameter

Reminder Dialogs allowed as Templates may be set for the following:

- 1 User USR [choose from NEW PERSON]
- 3 Service SRV [choose from SERVICE/SECTION]
- 4 Division DIV [SALT LAKE CITY]
- 5 System \_ SYS [NATREM.FO-SLC.MED.VA.GOV]

Enter selection: **5** Choose the appropriate number for your site. Your site may do this by System or other levels. The example below uses SYSTEM level. Setting Reminder Dialogs allowed as Templates for System: NATREM.FO-

SLC.MED.VA.GOV

Select Display Sequence: ?

388 VA-COVID-19 TELEPHONE FOLLOW-UP

389 VA-SRA-CONSULT RESPONSE (D)

When you type a question mark above, you will see the list of #'s (with dialogs) that are already taken. Choose a number **NOT** on this list. For this example, 390 is not present so I will use 390.

Select Display Sequence: 390

Are you adding 390 as a new Display Sequence? Yes// **YES** Display Sequence: 390// **<Enter>** 390

#### Clinical Reminder Dialog: VA-AES POST ANESTHESIA/SEDATION SCORE-VAPAS – VERSION 1.0 reminder dialog NATIONAL ....OK? Yes// <Enter> (Yes)

- 2. Add the template to your shared template folder so it can be used with any note title.
  - a In CPRS, open the Template Editor, expand Shared Templates, select the appropriate oncology folder (if applicable), then click New Template (top right-hand corner).

| 🛃 Template Editor                                                                                                    |                                          | ×                                                                                                    |
|----------------------------------------------------------------------------------------------------|------------------------------------------|----------------------------------------------------------------------------------------------------|
| Ele deton John Sheet Terrelates Vortes Statutes Vortes Statutes Vortes Vortes Statutes Vortes Vortes | n Dessenal Templates<br>>-∰ My Templates | Shares     Execute State       Shares     VAAES Post Anesthesia/Sedaton Score-VAPAS       Template     Tiget       VAAES Post Anesthesia/Sedaton Score-VAPAS       Template     Tiget       Planting     Datage Properties       Template     Datage Properties       Template Internet Post Anesthesia/Sedaton Score Vapes - Version 1.0     Imiliary Properties       Template Internet Post Anesthesia/Sedaton Score Vapes - Version 1.0     Imiliary Properties       Template Internet Post Anesthesia Planting Properties     Datage Properties       Datage Properties     Datage Properties       Datage Properties     Datage Properties       Datage Properties     Datage Properties       Datage Properties     Datage Properties       Datage Properties     Datage Properties       Datage Properties     Datage Properties       Datage Properties     Datage Properties       Datage Properties     Datage Properties       Datage Properties     Datage Properties       Datage Properties     Datage Properties       Datage Properties     Datage Properties       Datage Properties     Datage Properties <t< th=""></t<> |
| VAALS AUCUS INVERTING SHIFT ASSESSMENT VAALS AUCUS INVERTING SHIFT ASSESSMENT VAALS AUCUS INVERTING Administration Screene VAALS AUCUS                                                                                                    | ee 🗙 🕑 Hide (nacher 🕸 🕸 Dalers )         | Bunder of Blank Lines to inset beint look                                                                                                    |
| C & Shared Templates Show Template Nates                                                                                                    |                                          | OK. Cancel Apply                                                                                                    |

Type in the following information: Name: **<Give your template a reasonable name>** Template Type: **Reminder Dialog** Reminder Dialog: **VA-AES POST ANESTHESIA/SEDATION SCORE-VAPAS – VERSION 1.0** 

— then click Apply.